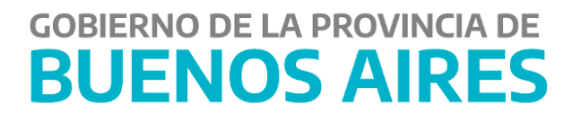

# Programación de Pagos

Manual de Usuario - TGP

# Contenido

| INTRODUCCIÓN                                    | 3    |
|-------------------------------------------------|------|
| INGRESAR AL APLICATIVO GDP                      | 3    |
| BUSCAR PROGRAMACIÓN DE PAGO                     | 4    |
| ANALIZAR UNA SOLICITUD DE PROGRAMACIÓN DE PAGOS | 6    |
| BUSCAR OP EN LA SELECCIÓN EN SIGAF              | 9    |
| INICIAR UNA SOLICITUD DE PROGRAMACIÓN DE PAGOS  | . 10 |
| PESTAÑA "OPS A SOLICITAR"                       | . 11 |
| PESTAÑA "OPS SOLICITADAS"                       | . 15 |

# **INTRODUCCIÓN**

A continuación, se describe el manual de usuario del aplicativo "Gestión de Pagos" (GDP) perteneciente al Portal SIGAF, el cual permite programar las Órdenes de Pago (OP) perteneciente a proveedores y contratistas a ser canceladas por la Cuenta Única del Tesoro (CUT).

#### **INGRESAR AL APLICATIVO GDP**

Ingresar al Portal SIGAF de la Tesorería General de la Provincia (TGP). En caso de poseer usuario, ingresar <u>https://sigafpba.tesoreria.gba.gov.ar/portal/Account/Login</u> con el usuario y contraseña.

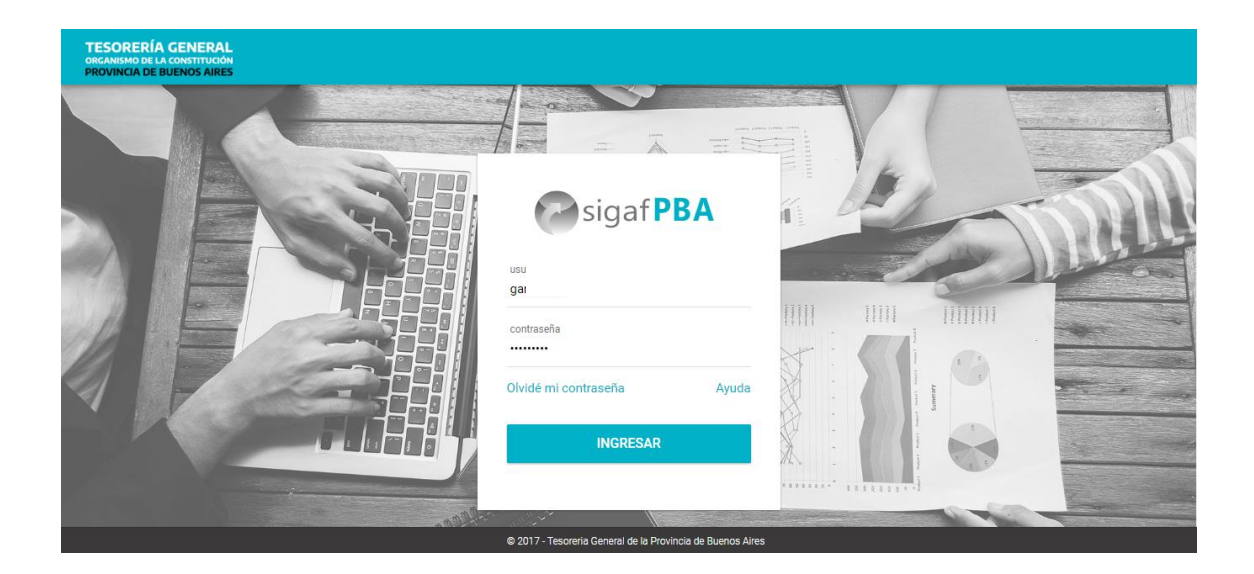

Ingresar al aplicativo GDP - "Gestión de Pagos":

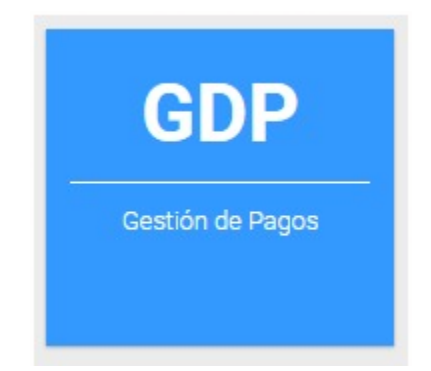

# **BUSCAR PROGRAMACIÓN DE PAGO**

El presente ítem de menú permite buscar una OP solicitada para su cancelación y el estado de la misma en el circuito.

Ingresar al ítem de menú "Programación de Pagos" - "Buscar Programación de Pagos".

| EJERCICIO : TODOS<br>2021 al 03-02-2021 | FORMULARIO : C41 | MAP: TODOS     | MAP VISADA : TODOS | REQUIERE RECALCULO | TODOS RETER | NCIONES RECALCULADAS : TODOS | PERÍODO : 03-02- |
|-----------------------------------------|------------------|----------------|--------------------|--------------------|-------------|------------------------------|------------------|
| FILTROS                                 |                  |                |                    |                    |             |                              | ^                |
| Jurisdicción                            |                  |                |                    | TODOS              | NINGUNO     |                              |                  |
| Fiercicio                               |                  | Formulario     |                    | Nro. OP            | NINGONO     | Acreedor                     |                  |
| TODOS                                   | Ŧ                | C41            | -                  | Ej: 10,22,98       |             | Mín. 5 caracteres            |                  |
|                                         |                  |                |                    |                    |             |                              |                  |
| Grupo Gestión                           |                  |                | Estado             |                    |             |                              |                  |
| Grupo Gestión                           |                  |                | Estado             |                    |             |                              |                  |
| Período<br>Últimos 7 días Aver          | R HOY MARANA P   | RÓXIMOS 4 DÍAS |                    |                    |             |                              |                  |
| 03-02-2021 al 03-                       | 02-2021          |                |                    |                    |             |                              |                  |
| MAP                                     |                  | Requiere Rec   | alculo             |                    |             |                              |                  |
| TODOS                                   | ~                | TODOS          | ~                  | r                  |             |                              |                  |
|                                         |                  |                | BUS                | CAR LIMPIAR        |             |                              |                  |

La pantalla muestra los siguientes filtros:

- Jurisdicción: el usuario debe completar dicho campo con la jurisdicción que inició la programación de pagos que desee consultar. Puede presionar el usuario "TODOS" para seleccionar todas las jurisdicciones existentes.
- Ejercicio: ejercicio de la Orden de Pago. El usuario podrá seleccionar el año "2019",
  "2020" o "2021" según corresponda
- Formulario: C41;
- Nro. OP: número de la Orden de Pago;
- Acreedor: quien prestó el bien o servicio de la Orden de Pago;
- Grupo Gestión: Seleccionar el o los grupos de gestión vinculados a las OP/S que se quieren consultar;
- Estado: estado en que se encuentra la solicitud: solicitada, confirmada, en análisis, analizada, en espera, programada, rechazada, anulada, seleccionada, en BCD;
- Periodo: Fecha en que se programó el pago de dicha/s OP/S solicitada/s;
- MAP: indica si la OP posee Medidas de Afectación.
- Requiere Recálculo: indica si la OP requiere o no recálculo de retenciones;

Se completan los filtros que sean necesarios para buscar aquellas OP que ya hayan sido

solicitadas y visualizar su estado, para esto, presionar el botón

| GDP TGP                                                                        |                               |                 |                              | CAPACG             | 0                | =        | ۰   |  |
|--------------------------------------------------------------------------------|-------------------------------|-----------------|------------------------------|--------------------|------------------|----------|-----|--|
| FILTROS                                                                        |                               |                 |                              |                    |                  |          |     |  |
| Mostrar 25 v registros                                                         | Buscar:                       |                 |                              |                    | ACC              | IÓN      |     |  |
| Jurisdicción 🐖 Formulario 🚎                                                    | Grupo<br>Gestión = Acreedor   | ─ Total Bruto ─ | Importe a<br>Pagar = de Pago | ión T<br>≓ Retenci | Total<br>ones == | Estado   | ÷   |  |
| <ul> <li>73 - MINISTERIO<br/>DE JUSTICIA Y<br/>DERECHOS<br/>HUMANOS</li> </ul> | GASTOS<br>VARIOS<br>TESORERIA | \$ 37.501,43    | \$ 37.501,43 27/01/202       | 1                  | \$ 0,00          | EN ANALI | SIS |  |
| Otras Deducciones<br>§ 0,00                                                    | Total Neto<br>\$ 37.501,43    | 3               | Factur<br>Z-202              | a                  |                  |          |     |  |
| MAP<br>NO                                                                      | MAP visad<br>NO               | a               | Requir                       | re Recalculo       |                  |          |     |  |
| Retenciones Recalculadas<br>NO                                                 |                               |                 |                              |                    |                  |          |     |  |
| O 73 - MINISTERIO<br>DE JUSTICIA                                               | PROVEEDORES<br>TESORERIA      | \$ 139.483,50   | \$ 139.483,50 27/01/202      | 1                  | \$ 0,00          | ANULADA  |     |  |

El usuario visualizará los siguientes datos para cada OP consultada:

- Jurisdicción
- Formulario: tipo de formulario, número y año del mismo;
- Grupo Gestión: grupo de gestión de la OP;
- Acreedor: CUIT y acreedor beneficiario de la OP;
- Total Bruto: importe bruto de la OP;
- Importe a pagar: importe de la OP a programar.
- Fecha de programación de pago: fecha asignada por el usuario que solicitó la programación de la OP.
- Total retenciones
- Estado: estado en que se encuentra la OP a programar. El mismo puede ser solicitada, confirmada, en análisis, analizada, en espera, programada, rechazada, anulada, seleccionada, en BCD.
- Otras deducciones
- Total Neto: muestra el importe bruto menos el total de retenciones.
- Factura
- MAP: puede arrojar los valores SI o NO. En caso que muestre un SI, el beneficiario de la OP posee una Medida de Afectación Patrimonial.

- MAP visada: puede arrojar los valores SI o NO. En caso que muestre un SI, la Medida de Afectación existente, relacionada al beneficiario de la OP, fue controlada.
- Requiere recálculo: puede arrojar los valores SI o NO.
- Retenciones recalculadas: puede arrojar los valores SI o NO. En caso que muestre un SI la OP sufrió recálculo de retenciones.
- Casilla de selección
   Botón que al ser tildado indica la selección de dicha OP para su gestión.

Una vez que el usuario tilde una o varias OP podrá realizar las siguientes acciones, presionando en el botón "ACCIÓN":

- Acción "REPROGRAMAR": permite al usuario de la TGP modificar la fecha probable de pago asignada por el usuario que solicitó la programación.
- Acción "CAMBIAR IMPORTE": permite al usuario de la TGP modificar manualmente el importe programado por el usuario que solicitó la programación.
- Acción "EN ANÁLISIS": al realizar esta acción la OP cambia a "Estado: EN ANÁLISIS" y se procede con los controles necesarios.

#### ANALIZAR UNA SOLICITUD DE PROGRAMACIÓN DE PAGOS

Para analizar una solicitud, presionar "EN ANÁLISIS", del desplegable de ACCIÓN. Al hacerlo, el sistema despliega el siguiente mensaje:

| cian f DD Aweb              | I← GDP <b>TGP</b>                                                               |                                                                                       | CAPACG                                              | : 🖬 🌲          |        |
|-----------------------------|---------------------------------------------------------------------------------|---------------------------------------------------------------------------------------|-----------------------------------------------------|----------------|--------|
| sigai <b>PBA</b>            | EJERCICIO : 2020 FORMULARIO : C41 GRUP<br>TODOS RETENCIONES RECALCULADAS : TODO | O GESTIÓN : PROVEEDORES TESORERIA MAP : TODO<br>OS PERÍODO : 02-02-2021 al 02-02-2021 | S MAP VISADA : TODOS                                | REQUIERE RECAL | CULO : |
| 💼 Programación de Pago 🔷    | wosuai ≏o o registros pa                                                        | əcai.                                                                                 |                                                     | ACCION         | Ψ      |
| Buscar Programación de Pago | Jurisdicci                                                                      | im                                                                                    | Fecha de<br>porte a Programación<br>Pagar = de Pago | ≓ Estado ≓     |        |
|                             | • 73 -<br>MINISTER<br>DE JUSTI                                                  | 5.2                                                                                   | \$ 02/02/2021<br>21.612,00                          | CONFIRMADA     |        |
|                             | <ul> <li>73-<br/>MINISTEF<br/>DE JUSTI</li> <li>¿Desea pasar</li> </ul>         | la/s OP/s al estado: En<br>Análisis?                                                  | \$ 02/02/2021<br>54.809,24                          | CONFIRMADA     |        |
|                             | 73 -     MINISTEE     DE JUSTI     Cance                                        | elar Aceptar                                                                          | \$ 02/02/2021<br>57.082,60                          | CONFIRMADA     |        |
|                             | 73 - C41- PROV<br>MINISTERIO 428124/2020 TESO<br>DE JUSTICIA                    | ZEDORES 30570642738 - \$<br>RERIA INSA SOCIEDAD 14.101.228,00 14.10<br>ANONIM         | \$ 02/02/2021<br>01.228,00                          | CONFIRMADA     |        |
|                             | 73 - C41- PROV     MINISTEDIO 428718/2020 TESO                                  | YEEDORES 20078287404 - \$                                                             | \$ 02/02/2021                                       | CONFIRMADA     |        |

Presionar aceptar. Al hacerlo, el sistema despliega el siguiente mensaje:

| ciant DR Aweb               | < | - GDP <b>TGP</b>               |                               |                               |                                                       |                         | CAPACG 🚼 📑                    | i 🔺 🚺           |
|-----------------------------|---|--------------------------------|-------------------------------|-------------------------------|-------------------------------------------------------|-------------------------|-------------------------------|-----------------|
| siyal <b>F DA</b>           |   | EJERCICIO : 2020 FO            | RMULARIO : C4<br>S RECALCULAI | A GRUPO GESTIONAS : TODOS PER | <b>ÓN :</b> PROVEEDORES<br><b>ÍODO :</b> 02-02-2021 a | TESORERIA MAP: TO       | DOS MAP VISADA : TODOS REQUI  | ERE RECALCULO : |
| Programación de Pago        |   | Ejercicio<br>2020              | ~                             | Formulario<br>C41             |                                                       | Nro. OP<br>Ej: 10,22,98 | Acreedor<br>Mín. 5 caracteres |                 |
| Buscar Programación de Pago |   |                                |                               |                               |                                                       |                         |                               |                 |
|                             |   | Grupo Gestión<br>PROVEEDORES T |                               | $\sim$                        |                                                       |                         |                               |                 |
|                             |   | ÚLTIMOS 7 DÍAS                 | La/s OP                       | /s se encuentra/              | n en estado: En A                                     | nálisis.                |                               |                 |
|                             |   | 02-02-2021 al 0                |                               | 0                             | ĸ                                                     | - 1                     |                               |                 |
|                             |   | TODOS                          | Ψ                             | TODOS                         | <b>~</b>                                              |                         |                               |                 |
|                             |   |                                |                               |                               | BUSCAR                                                | LIMPIAR                 |                               |                 |

Una vez que la OP se encuentra en estado "En Análisis", el usuario puede realizar las siguientes acciones:

| signafDRAweb                |                                |                                           |                                |                                |                           | CAP                   | ACG C                   |                                 | •    |
|-----------------------------|--------------------------------|-------------------------------------------|--------------------------------|--------------------------------|---------------------------|-----------------------|-------------------------|---------------------------------|------|
| sigai <b>F BA</b>           | EJERCICIO : 202<br>TODOS RETEN | 0 FORMULARIO : C41<br>CIONES RECALCULADAS | GRUPO GESTIÓN<br>: TODOS PERÍO | PROVEEDORES TE                 | SORERIA MAP:<br>2-02-2021 | TODOS MAP             | VISADA : TODOS          | REQUIERE RECAL                  | CULO |
| Programación de Pago        | TODOS                          | <br>                                      | TODOS                          | *                              | rotal bruto               | raya                  | uc rayu                 | Catago                          |      |
| Buscar Programación de Pago |                                |                                           |                                | BUSCAR                         | LIMPIAR                   |                       |                         |                                 |      |
|                             |                                |                                           |                                |                                |                           |                       |                         |                                 |      |
|                             | Mostrar                        | 25 – registros                            | Buscar:                        |                                |                           |                       |                         | ACCIÓN                          | ~    |
|                             |                                |                                           |                                |                                |                           |                       | Fecha de                | Reprogramar                     |      |
|                             | Jurisdic                       | ción 🖃 Formulario 🖃                       | Grupo<br>Gestión 📰             | Acreedor 📰                     | Total Bruto 🖃             | Importe a<br>Pagar IF | Programación<br>de Pago | Cambiar Importe                 |      |
|                             | O 73 -<br>MINIST<br>DE JUS     | C41-<br>ERIO 41<br>TICIA                  | PROVEEDORES<br>TESORERIA       | 30554812836 -<br>TAMECAS S R L | \$<br>5.221.612,00        | \$<br>5.221.612,00    | 02/02/2021              | Autorizar análisis<br>En espera |      |
|                             | O 73 -<br>MINIST<br>DE JUS     | C41-<br>ERIO 4134<br>TICIA                | PROVEEDORES<br>TESORERIA       | 30707251472 -<br>HIDRAVIAL SA  | \$<br>1.354.809,24        | \$<br>1.354.809,24    | 02/02/2021              | Rechazar                        | _    |

- Acción "REPROGRAMAR"
- Acción "CAMBIAR IMPORTE"
- Acción "AUTORIZAR ANÁLISIS": al realizar esta acción la OP cambia a "Estado: ANALIZADA", quedando lista para ser pagada, el día que corresponda, en el sistema SIGAF.
- Acción "EN ESPERA": de existir alguna documentación faltante o de plantearse la necesidad de retener la OP (caso usual: no contar con el Certificado de Obra Negociable), realizar la acción "EN ESPERA". La OP se colocará en "Estado: EN ESPERA".
- Acción "RECHAZAR": de no corresponder el pago de dicha OP se debe realizar la acción "RECHAZAR" para colocar la misma en "Estado: RECHAZADA".

Presionar la acción "AUTORIZAR ANÁLISIS". Al hacerlo, el sistema despliega el siguiente mensaje:

| ciaof DR Aweb               | I← GDP <b>TGP</b>                                                                                                    | CAPAC                                      | G 🖸                                 | <b>#</b> •     |        |
|-----------------------------|----------------------------------------------------------------------------------------------------|--------------------------------------------|-------------------------------------|----------------|--------|
| siyal <b>P DA</b>           | EJERCICIO : 2020 FORMULARIO : C41 GRUPO GESTIÓN : PROVEEDORES TESORERIA MAP : TODOS<br>TODOS RETENCIONES RECALCULADAS : TODOS PERÍODO : 02-02-2021 al 02-02-2021                                                                                                    | MAP VISA                                   | ADA : TODOS                         | REQUIERE RECAL | CULO : |
|                             | Junsulction Formulano Grupo destion Acreeuor Total bruto                                                                                                    | Payai ue                                   | rego                                | ESIdUO         |        |
| Programación de Pago        | 02-02-2021 al 02-02-2021                                                                                                    |                                            |                                     |                |        |
| Buscar Programación de Pago | MAP<br>TODOS                                                                                                    |                                            |                                     |                |        |
|                             | ¿Desea pasar la/s OP/s al estado:                                                                                                    |                                            |                                     |                |        |
|                             | Mostrar Cancelar Aceptar                                                                                                    |                                            | -                                   | ACCIÓN         | -      |
|                             | Grupo Impo<br>Jurisdicción デ Formulario デ Gestión デ Acreedor デ Total Bruto デ F                                                                                                    | Fe<br>orte a Pro<br>Pagar <del>- </del> de | echa de<br>rogramación<br>e Pago == | Estado 📻       |        |
|                             | O         73 -         C41 -         PROVEEDORES         30554812836 -         \$           MINISTERIO         411731/2020         TESORERIA         TAMEGAS S R L         5.221.612.00         5.221           DE-JUSTICIA         FLISTICIA         TAMEGAS S R L         5.221.612.00         5.221 | \$ 02<br>1.612,00                          | 2/02/2021                           | CONFIRMADA     |        |

Presionar aceptar. La OP cambiará a "Estado: ANALIZADA".

En caso de ser necesario el recálculo de retenciones, el sistema arroja el siguiente mensaje.

| cice of DD Aweb             | ← | - GDI           | P TGP                             |                               |                              |                                             |                           | CAP                 | ACG      | ::    | =          | ¢.    |        |
|-----------------------------|---|-----------------|-----------------------------------|-------------------------------|------------------------------|---------------------------------------------|---------------------------|---------------------|----------|-------|------------|-------|--------|
| sigai <b>PDA</b>            |   | EJERCI<br>TODOS | CIO: 2020 FOR<br>RETENCIONES      | MULARIO : C41<br>RECALCULADAS | GRUPO GESTIÓN<br>CODOS PERÍO | : PROVEEDORES TES<br>DO : 02-02-2021 al 02- | ORERIA MAP: 1<br>-02-2021 | ODOS MAP            | VISADA : | TODOS | REQUIERE R | ECALO | CULO : |
| 🖬 Programación de Pago 🔷    |   |                 | DE JUSTICIA                       | ronnuiano                     | огаро сезион                 | Acreedor                                    | TUTALDITUTO               | rayai               | ue Pay   | U     | ESIGUO     |       |        |
| Buscar Programación de Pago |   | 0               | 73 -<br>MINISTERIO<br>DE JUSTI    | C41-<br>421402/2020           | PROVEEDORES<br>TESORERIA     | 30570642738 -<br>INSA SOCIEDAD              | \$<br>1.657.082.60        | \$<br>1.657.082,60  | 02/02/   | 2021  | CONFIRM    | ADA   |        |
|                             |   | 0               | 73 -<br>MINISTEF<br>DE JUSTI      |                               | (]                           |                                             | \$                        | \$<br>14.101.228,00 | 02/02/   | 2021  | CONFIRM    | ADA   |        |
|                             |   | 0               | 73 -<br>MINISTEF<br>DE JUSTI      | Faltan                        | recalcular las ret           | enciones de la OP.                          | \$                        | \$<br>1.446.820,00  | 02/02/   | 2021  | CONFIRM    | ADA   |        |
|                             |   | 0               | 73 -<br>MINISTEF<br>DE JUSTIGIA   |                               | ок                           |                                             | 3                         | \$ 738.000,00       | 02/02/   | 2021  | CONFIRM    | ADA   |        |
|                             |   | 0               | 73 -<br>MINISTERIO<br>DE JUSTICIA | C41-<br>434515/2020           | PROVEEDORES<br>TESORERIA     | 20129425459 -<br>BELMONTE<br>CARLOS ANTO    | \$ 495.550,00             | \$ 495.550,00       | 02/02/   | 2021  | SOLICITAI  | DA    |        |
|                             |   | 0               | 73 -<br>MINISTERIO                | C41-<br>434819/2020           | PROVEEDORES<br>TESORERIA     | 20129425459 -<br>BELMONTE                   | \$ 494.245,00             | \$ 494.245,00       | 02/02/   | 2021  | SOLICITAI  | DA    |        |

En este caso, el usuario debe:

- dirigirse al portal ENTES y actualizar la situación impositiva del Ente correspondiente
- dirigirse al Portal GRI Gestión de Retenciones Impositivas y realizar el recálculo de retenciones de la OP en cuestión

Una vez que se recalculen las retenciones correspondientes a la OP el usuario debe dirigirse nuevamente al Portal GDP y colocar la OP en "Estado: ANALIZADA".

El sistema arroja el siguiente mensaje:

| sigaf <b>PBA</b> <sup>web</sup> | I← GDP <b>TGP</b>                                 |                                               | CAPACG         | 0            | Ħ       | ٤      |     |
|---------------------------------|---------------------------------------------------|-----------------------------------------------|----------------|--------------|---------|--------|-----|
| sigur <b>b</b> r                | Buscar Programación de                            |                                               |                |              |         |        |     |
| Programación de Pago ^          | Pago                                              |                                               |                |              |         |        |     |
| Buscar Programación de Pago     | EJERCICIO : TODOS FORMULARIO : C<br>TODOS PERÍODO | 41 MAP: TODOS MAP VISADA: TODOS REQUIERE RECA | LCULO: TODOS R | ETENCIONES   | S RECAL | CULADA | S : |
|                                 | FILTROS                                           |                                               |                |              |         |        | ^   |
|                                 | Jurisdicción                                      |                                               |                |              |         |        |     |
|                                 | La/s OP                                           | /s se encuentra/n en estado: Analizada.       | GUNO           |              |         |        |     |
|                                 | Ejercicio                                         |                                               | Acr            | eedor        |         |        |     |
|                                 |                                                   | UN                                            |                | n. 5 caracte | res     |        |     |
|                                 | Cruno Costián                                     | Fetado                                        |                |              |         |        |     |
|                                 | Grupo Gestión                                     | Estado                                        |                |              |         |        |     |
|                                 | Período<br>Últimos 7 días ayer hoy Mañana         | PRÓXIMOS 4 DÍAS                               |                |              |         |        |     |

Diariamente entre las 6hs y las 18hs, el sistema realiza un proceso automático por medio del cual las OP que se encuentran en "Estado: ANALIZADA", y tengan fecha de programación del día vigente, cambian a "Estado: PROGRAMADA" automáticamente, quedando disponibles en la selección de pagos para su pago por el sistema SIGAF continuando con el circuito habitual de pago.

# **BUSCAR OP EN LA SELECCIÓN EN SIGAF**

Ingresar al SIGAF, en el ítem de menú Tesorería → Pagos → Selección de pagos El sistema despliega la siguiente pantalla:

| 3                                               | USUARIO GE           | NERICO@CAPACG.WORLD] 02                          | 2/02/2021 11:30:38 - Organo                           |
|-------------------------------------------------|----------------------|--------------------------------------------------|-------------------------------------------------------|
| 🗿 Aplicación Editar Bloque Registro Date        | o Consulta Ayuda     |                                                  |                                                       |
| 3 2 2 I × 6 6 4 + - 1                           | ▼ <b>* *</b> ▼ ▼ 🗎 🔁 | 🎭 🗞 🛛 🥐 🌇 🛅                                      |                                                       |
| Filtro Orden                                    |                      |                                                  |                                                       |
| ·····                                           |                      |                                                  |                                                       |
| Grupo Gestión                                   | ▶ PROVEE_TG          |                                                  | >>Agregar( <u>k</u> ) < <eliminar(<u>.)</eliminar(<u> |
| Ejercicio OP 2020 Tipo de OP                    | Vro de OP            |                                                  |                                                       |
| Ejercicio Traslado OP                           | Nro Desde/Hasta      | /                                                |                                                       |
| Fecha Autorización/Firma Digital OP Desde/Hasta | /                    | Fecha Anul. Manual                               |                                                       |
| Fecha de Vencimiento de la OP : Desde/Hasta     | /                    | F. Prob Pago: Desde/Hasta 02/0                   | 2/2021 / 02/02/2021                                   |
| Delegación Tipo Nr                              | o Ei                 | Montos Menores a                                 | Medio Pago                                            |
| Documento Respaldatorio                         |                      |                                                  |                                                       |
| Tipo Expediente                                 |                      | Nro Exp. Desde/Hasta                             |                                                       |
| Delegación Exp.                                 |                      | Nro Alcance Desde/Hasta                          | /                                                     |
| Ejercicio Exp.                                  |                      | Nro Característica Desde/Hasta                   |                                                       |
| Beneficiario                                    | ►►                   |                                                  |                                                       |
| Jurisdicción                                    |                      |                                                  |                                                       |
| DGA                                             | •                    |                                                  |                                                       |
| Un. Ejec.                                       | •                    |                                                  |                                                       |
| Imputación del gasto 🔄 AXT                      | <b>&gt;&gt;</b>      |                                                  | Pp_PaSP                                               |
| Tipo AXT                                        | ⇒                    |                                                  |                                                       |
| Concepto de pago por Ente.                      |                      |                                                  |                                                       |
| Buscar Observaciones.                           |                      |                                                  |                                                       |
| 0 Peniespera SI O NO O TO                       | DAS 🔍 🗖              | OP de Entes con <u>D</u> esiones 👘 O <u>P</u> Co | n pagos parciales                                     |
| Benef. Opera Sin Cuenta SI 💿 NO 💭 TO            | DAS 🕤 🗆              | OP de <u>E</u> ntes con Embargos 📃 OP To         | talmente Impiagas                                     |
|                                                 |                      |                                                  |                                                       |

Completar, de manera obligatoria, los siguientes filtros:

- Grupo de Gestión.
- Fecha Probable de Pago: se despliega un calendario. El usuario debe seleccionar la fecha del día en curso.

Dado que algunas OP sufrieron recálculo de retenciones (y cuando se realiza esta acción las mismas aparecen en la preselección y selección de pagos como "OP en espera") tildar la casilla "TODAS" del campo OP en espera para poder visualizar la totalidad de las OP programadas.

Ejecutar la consulta. Al hacerlo, el usuario podrá visualizar las OP programadas para el día en curso, disponibles para continuar con el circuito de pago.

<u>NOTA:</u> Para poder seleccionar las OP que se encuentran como "OP en espera" el usuario debe dirigirse a la preselección para quitar dicha marca.

### INICIAR UNA SOLICITUD DE PROGRAMACIÓN DE PAGOS

Ingresar al ítem de menú "Programación de Pagos" - "Iniciar Programación de Pagos":

| sigaf <b>PBA</b> <sup>web</sup> | I CAPACE CAPACE                                                                                                    |   |
|---------------------------------|----------------------------------------------------------------------------------------------------|---|
| Programación de Pago            | BARBER BARBAR BARBAR BARA BARBAR BARBAR BARBAR BARBAR BARBAR BARBAR BARBAR BARBAR BARB |   |
| cigof DR Aweb                   | GDP TGP CAPACG 📰 📫 🌲 🔮                                                                                                    |   |
| sigai <b>PBA</b>                | Iniciar Programación de                                                                                                    |   |
| Programación de Pago            | Pagos                                                                                                    |   |
| Iniciar Programación de         | Pago Las OPs que cumplan con las condiciones de Bonos pueden ser canceladas por dicho medio de pago. Más información:<br>https://www.tesoreria.gba.gov.ar/informacion-organismos-publicos.                                                                                                    | × |
| Buscar Programación de          | e Pago<br>OPS A SOLICITAR OPS SOLICITADAS                                                                                                    |   |
|                                 | EJERCICIO : TODOS FORMULARIO : C41                                                                                                    |   |
|                                 | FILTROS                                                                                                    |   |
|                                 | Ejercicio         Formulario         Nro. OP         Grupo Gestión           TODOS           C41           Ej: 10,22,98                                                                                                    |   |
|                                 | Acreedor<br>Mín. 5 caracteres                                                                                                    |   |
|                                 | BUSCAR LIMPIAR                                                                                                    |   |
|                                 |                                                                                                    |   |
|                                 | No se han encontrado OPs                                                                                                    |   |
|                                 | 2019 © Todos los Derechos Reservados - Tesoreria General de la Provincia - Versión 1.3.2.RC2                                                                                                    |   |

En esta pantalla el usuario puede visualizar dos pestañas: OPS A SOLICITAR y OPS SOLICITADAS.

#### PESTAÑA "OPS A SOLICITAR"

Para iniciar una solicitud ingresar a la pestaña "OPS A SOLICITAR". La pantalla muestra los siguientes filtros:

Ejercicio: ejercicio de la Orden de Pago. El usuario podrá seleccionar el año "2019",
"2020" o "2021" según corresponda

- Formulario: C41, tipo de formulario presupuestario.
- Nro. OP: número correspondiente a los formularios que se quiere buscar
- Grupo Gestión: Seleccionar el o los grupos de gestión vinculados a las OP/S que se quiere consultar.
- Acreedor: Beneficiario de la OP.

| ciaof DR Aweb                | I← GDP TGP                                                                         | CAPACG                          | :                            | A (     |
|------------------------------|------------------------------------------------------------------------------------|---------------------------------|------------------------------|---------|
| sigai <b>PDA</b>             | OPS A SOLICITAR OPS SOLICITADAS                                                    |                                 |                              |         |
| Programación de Pago ^       | GRUPO GESTIÓN : PROVEEDORES TESORERIA EJERCICIO : 2020 FORMULARIO : C41<br>FILTROS |                                 |                              | ~       |
| Iniciar Programación de Pago | Ejercicio Formulario Nro. OP Grupo Gestión                                         |                                 |                              |         |
| Buscar Programación de Pago  | 2020 v C41 v Ej: 10,22,98 PROVEEDORES<br>Acreedor<br>Mín. 5 caracteres             |                                 |                              |         |
|                              | BUSCAR                                                                             |                                 |                              |         |
|                              | Total Seleccionado: \$ 0,00 d<br>d<br>Cantidad de OPs: 0                           | echa ProbableLimpiar<br>le Pago | SOL                          | ICITAR  |
|                              | Mostrar 25 🐷 registros Buscar:                                                     | PDF VISIBILIDAD                 | CSV                          | IPRIMIR |
|                              | Formulario 🗸 Grupo Gestión 🖙 Acreedor 🖙 Facture                                    | Total<br>a = Bruto =            | Importe<br>Pagar 📰           | =       |
|                              | C41- PROVEEDORES 259523967 - JUAN B-0010<br>435/2020 TESORERIA JOSE 000000         | 0- \$ 497.746,00                | \$ 497.746,00                |         |
|                              | 041- PROVEEDORES 709541176 - GRUPO B-0003<br>722/2020 TESORERIA SRL 000009         | 3- \$<br>966 2.178.050,00       | \$ <u>\$</u><br>2.178.050,00 |         |
|                              |                                                                                    |                                 |                              |         |

Al presionar el botón se despliega la siguiente pantalla, la cual lista las Órdenes de Pago disponibles para ser programadas, según los filtros aplicados:

|                                     |                          | LIMP                             |            |                 |                       |                               |         |
|-------------------------------------|--------------------------|----------------------------------|------------|-----------------|-----------------------|-------------------------------|---------|
| Total Selecciona<br>Cantidad de OPs | do: \$ 0,00<br>:: 0      |                                  |            | Fecha<br>de Pag | ProbableLimpiar<br>Jo | SOL                           | ICITAR  |
| Mostrar 25                          | ✓ registros              | Buscar:                          |            | PDF             | VISIBILIDAD           | CSV                           | IPRIMIR |
| Formulario 🗸                        | Grupo Gestión 🛛 🗏        | - Acreedor =                     | - Fac      | tura            | Total<br>☴ Bruto ☴    | Importe<br>Pagar <del>=</del> |         |
| C41-<br>435/2020                    | PROVEEDORES<br>TESORERIA | 59523967 - JUAN<br>JOSE          | B-0<br>000 | 010-<br>)00646  | \$ 497.746,00         | \$ 497.746,00                 |         |
| C41-<br>722/2020                    | PROVEEDORES<br>TESORERIA | 09541176 - GRUPO (<br>SRL        | B-0<br>000 | 003-<br>)00966  | \$<br>2.178.050,00    | <u>\$</u><br>2.178.050,00     |         |
| C41-                                | PROVEEDORES<br>TESORERIA | 97228291 -<br>ASOCIADOS          | B-0<br>000 | 003-<br>)00641  | \$ 497.720,00         | \$ 497.720,00                 |         |
| C41-                                | PROVEEDORES<br>TESORERIA | 712248188 - BQ S.A.              | B-0<br>000 | 002-<br>000330  | \$<br>1.348.081,00    | <u>\$</u><br>1.348.081,00     |         |
| C41-<br>243/2020                    | PROVEEDORES<br>TESORERIA | )709181854 - SAN LAB'<br>SRL     | B-0<br>000 | 002-<br>)00859  | \$<br>9.276.208,46    | <u>\$</u><br>9.276.208,46     |         |
| C41-<br>016/2020                    | PROVEEDORES<br>TESORERIA | 715656678 - TEDE<br>COMERCIAL SR | B-0<br>000 | 001-<br>)00376  | \$ 488.461,60         | \$ 488.461,60                 |         |

El usuario visualizará los siguientes datos para cada OP consultada:

- Formulario: tipo de formulario, número y año del mismo;
- Grupo Gestión: grupo de gestión de la OP;
- Acreedor: CUIT y acreedor beneficiario de la OP;
- Factura: tipo y número de factura relacionada a la OP;
- Total Bruto: importe bruto de la OP;
- Importe a pagar: importe de la OP a programar. Dicho campo podrá ser modificado por el usuario manualmente.
- Casilla de selección
   Botón que al ser tildado indica la selección de dicha OP para ser incluida en la programación de pagos a iniciar. En caso de ser destildado indica la no inclusión de dicha OP dentro de una programación de pagos.

El campo "Fecha probable de Pago" permite al usuario ingresar la fecha para la cual se programarán las OP seleccionadas. Dicho campo permitirá seleccionar el día en curso o 4 días hábiles posteriores.

NOTA: El sistema permite seleccionar la fecha vigente, hasta las 15hs. Una vez pasado dicho horario, si la jurisdicción precisa solicitar un pago de cancelación urgente deberá

comunicarse con la Tesorería General de la Provincia, en caso contrario, el sistema programa la Orden de Pago para el próximo día hábil.

| Total Selecciona   | do: \$11.112.751,06           |                                 |   |              | Fecha F<br>de Pagr<br>02/02 | Probable<br>0<br>2/2021 | Ļimpiar  |            |          | SOLI         | СІТЛ |
|--------------------|-------------------------------|---------------------------------|---|--------------|-----------------------------|-------------------------|----------|------------|----------|--------------|------|
| Cantidad de OPs:   | : 3                           |                                 |   |              | <                           | Fe                      | brero    |            | ✓ 202    | 21           |      |
|                    |                               |                                 |   |              | Lun                         | Mar                     | Mié      | Jue        | Vie      | Sáb          | De   |
| Mostrar 25         | <ul> <li>registros</li> </ul> | Buscar:                         |   |              | (1)                         | 2                       | 3        | 4          | 5        |              |      |
| Formulario 🗸       | Grupo Gestión 🛛 🖃             | Acreedor                        | = | Facti        | 8                           | 9                       |          |            |          |              |      |
| C41-               |                               | 259523967 - JUAN                |   | B-00         |                             |                         |          |            |          |              |      |
| 5/2020             | TESURERIA                     | JUSE                            |   | 0000         |                             |                         |          |            |          |              |      |
| C41-               | PROVEEDORES<br>TESORERIA      | . '709541176 - GRUPO<br>SRL     |   | B-00<br>0000 |                             |                         |          |            |          |              |      |
| C41-<br>1108/2020  | PROVEEDORES<br>TESORERIA      | 597228291 - CCELLO<br>ASOCIADOS |   | B-00         | े<br>0641                   |                         |          |            |          |              |      |
| C41-<br>2502/2020  | PROVEEDORES<br>TESORERIA      | 712248188 - BQ S.A.             |   | B-000        | )2-<br>0330                 | 1.                      | .348.081 | \$<br>1,00 | 1.348.0  | \$<br>081,00 |      |
| C41-<br>`3243/2020 | PROVEEDORES<br>TESORERIA      |                                 | 5 | B-000        | 12-<br>0859                 | 9.                      | .276.208 | \$<br>8,46 | 9.276.2  | \$<br>208,46 |      |
| C41-<br>4016/2020  | PROVEEDORES<br>TESORERIA      | COMERCIAL SR                    |   | B-000        | )1-<br>0376                 | S                       | 488.461  | 1,60       | \$ 488.4 | 461,60       |      |
| C41-               | PROVEEDORES                   | 29425459 - BELMON               |   | 0.000        | 12                          | ć                       | 105 551  | 0.00       | 0 405 0  | 50.00        |      |

Una vez seleccionadas las OP correspondientes, al presionar el botón sistema muestra el siguiente cartel:

el 🖁

| ← | GDP <b>TGP</b>                                                                                                    | C4                            | APACG                 | 53            |                              | <b>.</b> |   |
|---|----------------------------------------------------------------------------------------------------|-------------------------------|-----------------------|---------------|------------------------------|----------|---|
|   | Total Seleccionado: \$24.519.551,84<br>Cantidad de OPs: 6                                                                               | Fecha Pr<br>de Pago<br>02/02/ | obableLimpiar<br>2021 |               | SOL                          | ICITAR   |   |
|   | Mostrar 25 🔟 registros Buscar:                                                                                                    | PDF                           | VISIBILIDAD           | CS            | /                            | MPRIMIR  |   |
|   | Form the constant of the form                                                                                                    |                               | Total Bruto ≣         | In .          | porte<br>Pagar <del>==</del> |          |   |
|   | C41-<br>4117:                                                                                                    | ;-<br>955                     | 5.221.612,0           | \$<br>0 5.22  | \$<br>1.612,00               |          |   |
|   | C41-<br>4134-                                                                                                    | 2-<br>181                     | 1.354.809,2           | \$<br>4 1.35  | \$<br>4.809,24               |          |   |
|   | <ul> <li>¿Desea solicitar la programación del pago de 6 OPs, por un<br/>total de \$ 24.519.551,84 para la fecha 02/02/2021.?</li> </ul> | 2-<br>080                     | 1.657.082,6           | \$<br>0 1.65  | \$<br>7.082,60               |          |   |
|   | C41-<br>4281: Cancelar Aceptar                                                                                                    | 2-<br>096                     | 14.101.228,0          | \$<br>0 14.10 | \$<br>1.228,00               |          |   |
|   | C41- PROVEEDURES 20070207404-CONTE D-000                                                                                                | J3-                           |                       | s             | s                            |          | _ |

Al presionar el botón el sistema muestra un cartel de confirmación el cual indica que la solicitud ya fue solicitada, el monto total de la misma y la fecha para la cual fue solicitada dicha programación.

Las OP solicitadas pueden ser visualizadas en la pestaña "OP SOLICITADAS".

| ← | GDP <b>TGP</b>                                                                                                    |                                      | CAPACG                               | :: #                | A .     |
|---|----------------------------------------------------------------------------------------------------|--------------------------------------|--------------------------------------|---------------------|---------|
|   | Total Seleccionado: \$24.519.551,84<br>Cantidad de OPs: 6                                                                   | Fecha<br>de P<br>02/0                | a ProbableLimpiar<br>1997<br>12/2021 | SOLI                | CITAR   |
|   | Mostrar 25 – registros Buscar:                                                                                              | PDF                                  | F VISIBILIDAD                        | CSV                 | IPRIMIR |
|   | Form                                                                                                    |                                      | Total Bruto 🖛                        | Pagar 📻             | _ =     |
|   | C41-<br>4117:                                                                                                    | j-<br>955                            | \$<br>5.221.612,00                   | \$<br>5.221.612,00  |         |
|   | C41-<br>4134-                                                                                                    | <u>-</u><br>181                      | \$<br>1.354.809,24                   | \$<br>1.354.809,24  |         |
|   | C41-         Se solicitó la programacion del pago de 6 OPs,           4214         de \$ 24.519.551,84 para la fecha 02/02/ | por un total <u>2</u> .<br>2021. D80 | \$<br>1.657.082,60                   | \$<br>1.657.082,60  |         |
|   | C41-<br>4281: Aceptar                                                                                                    | <u>2</u> -<br>096                    | \$<br>14.101.228,00                  | \$<br>14.101.228,00 |         |
|   | C41-                                                                                                    |                                      | \$                                   | s                   |         |

#### PESTAÑA "OPS SOLICITADAS"

En esta pestaña el usuario puede consultar las OP que fueron solicitadas y se encuentran pendientes de confirmación por parte del usuario que solicitó las OP.

Utilizando el filtro "Fecha Probable de Pago" y presionando el botón "BUSCAR" el usuario visualiza el listado de OP consultadas.

| sigaf <b>PRA</b> <sup>web</sup> | <ul> <li>← GDP TGP</li> </ul>                                                         | CAPACG                    | : # A 🔒            |
|---------------------------------|---------------------------------------------------------------------------------------|---------------------------|--------------------|
| sigur <b>i b</b> A              | OPS A SOLICITAR OPS SOLICITADAS                                                       |                           |                    |
| Programación de Pago ^          | Fecha Probable de Pago                                                                |                           |                    |
| Iniciar Programación de Pago    | 02-02-2021 al 02-02-2021                                                              |                           |                    |
| Buscar Programación de Pago     | BUSCAR LIMPIAR                                                                        |                           |                    |
|                                 |                                                                                       |                           |                    |
|                                 |                                                                                       |                           | ACCIÓN -           |
|                                 |                                                                                       |                           |                    |
|                                 | Mostrar 25 👻 registros Buscar:                                                        | PDF VISIBILIDAD           | CSV IMPRIMIR       |
|                                 | Fecha<br>Probable<br>Formulario Y Acreedor 루 Factura 루 Total Bruto 루 Pago             | e de Importe<br>= Pagar = | Grupo<br>gestion = |
|                                 | C41- \$54812836 - B-0006- \$ 02/02/2<br>4117 /2020 ECAS S R L 00005955 5.221.612,00   | 021 \$<br>5.221.612,00    | PROVEEDORES        |
|                                 | C41-<br>4134 /2020 DRAVIAL SA 00000181 1.354.809,24                                   | 021 \$<br>1.354.809,24    | PROVEEDORES        |
|                                 | C41- 70642738 B-0002- \$ 02/02/2<br>4214 7/2020 SOCIEDAD ANONIM 00001080 1.657.082,60 | 021 \$<br>1.657.082,60    | PROVEEDORES        |
|                                 | C4170642738 - B-002- \$ 02/02/2<br>4281 /2020 SOCIEDAD ANONIM 00001096 14.101.228,00  | 021 \$<br>14.101.228,00   | PROVEEDORES        |

Luego, tildar las casillas de selección de las OP que se deseen trabajar y presionar ACCIÓN.

| sigaf <b>PRA</b> <sup>web</sup> | ← | GDP TGP                                       |                              |      |                     |                     |                     | CAPACG      |                           |             |                    | ۵    |   |
|---------------------------------|---|-----------------------------------------------|------------------------------|------|---------------------|---------------------|---------------------|-------------|---------------------------|-------------|--------------------|------|---|
| Sigar BA                        |   | OPS A SOLICITAR                               | OPS SOLICITAD                | AS   |                     |                     |                     |             |                           |             |                    |      |   |
| Programación de Pago ^          |   | Fecha Probable de Pago<br>ULTIMOS 7 DÍAS AYER | HOY MARANA PROX              | amos | 4 DÍAS              |                     |                     |             |                           |             |                    |      |   |
| Iniciar Programación de Pago    |   | 02-02-2021 al 02-02                           | -2021                        |      |                     |                     |                     |             |                           |             |                    |      |   |
| Buscar Programación de Pago     |   |                                               |                              |      | BUS                 | CAR LIMP            | IAR                 |             |                           |             |                    |      |   |
|                                 |   |                                               |                              |      |                     |                     |                     |             |                           |             |                    |      |   |
|                                 |   |                                               |                              |      |                     |                     |                     |             |                           |             |                    |      |   |
|                                 |   |                                               |                              |      |                     |                     |                     |             |                           | ACC         | IÓN                | Ŧ    |   |
|                                 |   | Mostrar 25 🚽                                  | registros                    | Βι   | uscar:              |                     | PDF                 | VISIBIL     | IDAD                      | Cam         | nbiar Impo         | orte |   |
|                                 |   |                                               |                              |      |                     |                     | Fecha               |             |                           | Repr        | rogramar           |      |   |
|                                 |   | Formulario 🗸                                  | Acreedor                     | -    | Factura 📻           | Total Bruto 🖛       | Probable de<br>Pago | Imp<br>= Pa | orte<br>agar <del>=</del> | Cont        | firmar             |      | ] |
|                                 |   | • C41-<br>1731/2020                           | 554812836 -<br>MECAS S R L   |      | B-0006-<br>00005955 | \$<br>5.221.612,00  | 02/02/2021          | 5.221.      | \$<br>612,00              | Quit<br>TES | ORERIA             |      | ] |
|                                 |   | C41-<br>3443/2020                             | .707251472 -<br>DRAVIAL SA   |      | B-0002-<br>00000181 | \$<br>1.354.809,24  | 02/02/2021          | 1.354.      | \$<br>809,24              | PRC<br>TES  | OVEEDORE<br>ORERIA | s [  | ן |
|                                 |   | • C41-<br>1402/2020                           | SOCIEDAD ANONIM              |      | B-0002-<br>00001080 | \$<br>1.657.082,60  | 02/02/2021          | 1.657.      | \$<br>082,60              | PRC<br>TES  | OVEEDORE           | is 🗸 | 3 |
|                                 |   | • C41-<br>8124/2020                           | 570642738<br>SOCIEDAD ANONIM |      | B-0002-<br>00001096 | \$<br>14.101.228,00 | 02/02/2021          | 14.101.     | \$<br>228,00              | PRC<br>TES  | VEEDORE<br>ORERIA  | is 🗸 | 2 |

El usuario podrá realizar las siguientes acciones:

- a. Cambiar importe: modificar el importe a programar de la OP.
- b. Reprogramar: modificar la fecha probable de pago de la OP.
- c. Confirmar: las OP pasarán a "Estado: CONFIRMADA", dejándolas disponibles para que TGP las gestione. Una vez que se confirme una OP la jurisdicción ya no

podrá modificar la fecha probable de pago ni el importe a programar, ni quitar la misma.

d. Quitar OP: quitar las OP anteriormente solicitadas indicando el motivo. Las OP pasarán a "Estado: ANULADA".